## WIRELESS SETUP FOR A CLX-3185FW ON A MAC OS

1. Install the basic printer drivers (You may as well choose the wireless and network installation, but if that fails, follow the process outlined below)

| 00            | MAC_Printer-2                |                     | $\Box$ |
|---------------|------------------------------|---------------------|--------|
|               |                              | ٩                   |        |
| ▼ DEVICES     | Name                         | Date Modified       | Size   |
| Macintosh HD  | 🚔 Printer Driver Installer   | 23/12/2010 12:15 PM | 5.6 MB |
| 🗖 iDisk       | 🚔 Printer Driver Uninstaller | 23/12/2010 12:15 PM | 4 MB   |
|               | SCMS                         | Yesterday, 5:33 PM  |        |
| ▼ PLACES      | SetIP                        | Yesterday, 5:33 PM  |        |
| Desktop       | 🚔 SetIP Installer            | 23/12/2010 12:15 PM | 1.7 MB |
| 👚 samsung     | WirelessSetting              | 23/12/2010 12:15 PM |        |
| Applications  |                              |                     |        |
| 🐴 Documents   |                              |                     |        |
| ▼ SEARCH FOR  |                              |                     |        |
| (L) Today     |                              |                     |        |
| (L) Yesterday |                              |                     |        |
| Past Week     |                              |                     |        |
| All Movies    |                              |                     |        |
| All Images    |                              |                     |        |
| All Decuments |                              |                     |        |
| all Documents |                              |                     |        |
|               |                              |                     |        |
|               | (                            |                     | ) 4 1  |
|               | 6 items, 449.32 GB availa    | able                | 11.    |

- 2. Get the network configuration settings of the connection the customer wants to connect the wireless printer to.
  - a. Click on the Apple icon on the top left hand corner of the Mac.
  - b. Select System Preferences

| 000        | Show All                  |                      | System F           | Preferences        |              | 0                           |                     |
|------------|---------------------------|----------------------|--------------------|--------------------|--------------|-----------------------------|---------------------|
| Personal   |                           |                      |                    |                    |              | ~                           |                     |
| Appearance | Desktop &<br>Screen Saver | Dock                 | Exposé &<br>Spaces | Language &<br>Text | Security     | Spotlight                   |                     |
| Hardware   |                           |                      |                    |                    |              |                             |                     |
|            |                           | 9                    |                    |                    |              |                             |                     |
| CDs & DVDs | Displays                  | Energy<br>Saver      | Keyboard           | Mouse              | Trackpad     | Print & Fax                 | Sound               |
| Internet & | Wireless                  |                      |                    |                    |              |                             |                     |
|            |                           | 8                    | *                  |                    |              |                             |                     |
| MobileMe   | Network                   | Bluetooth            | Sharing            |                    |              |                             |                     |
| System     |                           |                      |                    |                    |              |                             |                     |
| Accounts   | Date & Time               | Parental<br>Controls | Software<br>Update | Speech             | Startup Disk | (Windowski)<br>Time Machine | Universal<br>Access |

## i. Click on Network

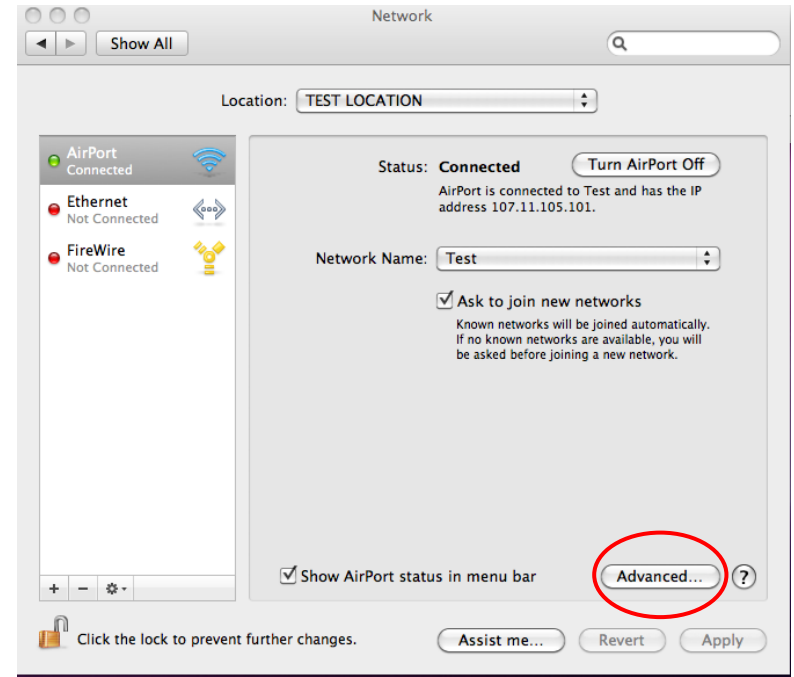

ii. Select the **Airport** option or the wireless network that the system is connected to, and click on **Advanced** at the bottom right hand corner of the window.

| 000          | Network             |                       |
|--------------|---------------------|-----------------------|
| Show All     |                     | ٩                     |
| AirPort      |                     |                       |
| AirPort      | TCP/IP DNS WINS 803 | 2.1X Proxies Ethernet |
| Configure IP | 4: Manually         |                       |
| IPv4 Addres  | 107 11 105 101      |                       |
| Subnet Mar   | k: 255 255 255 0    |                       |
| Rout         | 107 11 105 01       |                       |
| Rout         | 107.11.105.01       |                       |
| Configure IP | 6: Automatically    | •                     |
| Rout         | er:                 |                       |
| IPv6 Addres  | s:                  |                       |
| Prefix Leng  | h:                  |                       |
|              |                     |                       |
|              |                     |                       |
|              |                     |                       |
| 0            |                     |                       |
| (?)          |                     | Cancel OK             |

iii. Select **TCP/IP** from the available tabs on the advanced window.

- iv. Ask the customer to read out the
  - 1. IP address:
  - 2. Router:
- 3. On the printer
  - a. Setting up the Static IP address on the Printer
    - i. MENU→NETWORK→TCP/IP(V4)→OK
      - 1. Set to **Static**→OK
      - 2. Input the IP address (IP must be higher than the gateway)
      - 3. Input the **Subnet Mas**k (Almost certainly 255.255.255.0, but can be difference)
      - 4. Input the IP address of the Router on Default Gateway.
    - ii. Ensure Wireless is set to ON on the printer.
  - b. Configure the wireless connectivity:
    - i. MENU→NETWORK→WIRELESS→WLAN SETUP→OK
      - After the wireless connections are scanned, select the appropriate SSID and enter the passkey (case sensitive)
- 4. Printer out a network info report to make sure the printer is connecting to the infrastructure network (Link Status: Connected).
- 5. On the MAC, Set up a print queue for wireless printer.
  - a. Click on the **Apple icon** on the top left hand corner of the Mac.
  - b. Select System Preferences

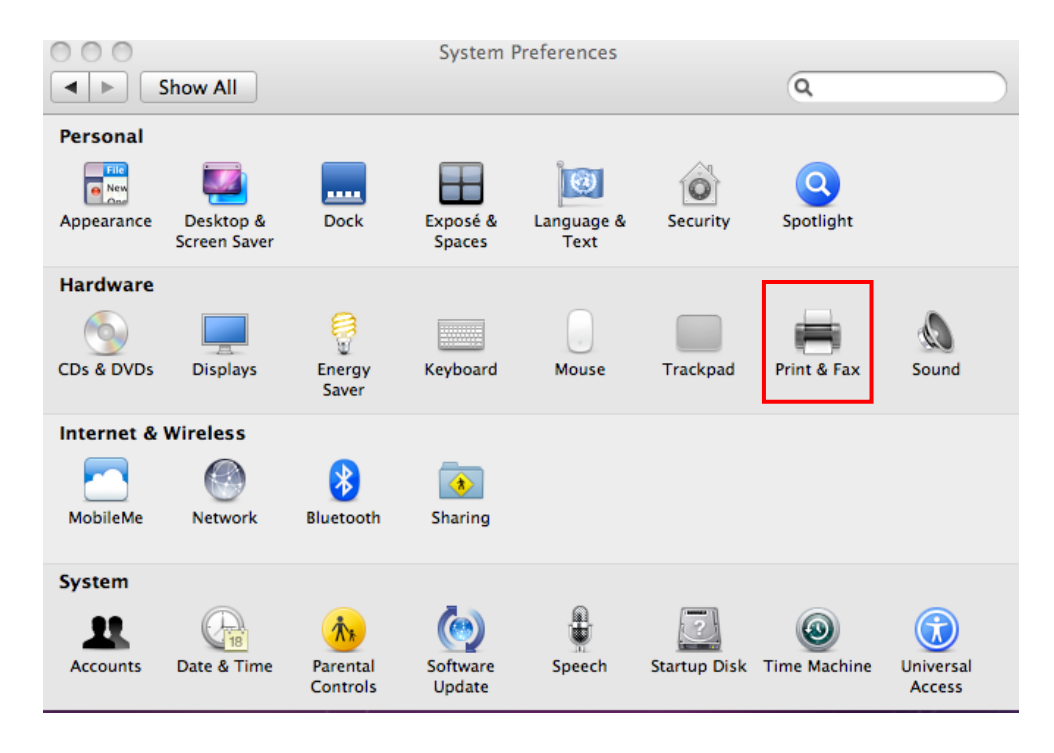

| 0                                          | Print & Fax                                                      |
|--------------------------------------------|------------------------------------------------------------------|
| Show All                                   | Q                                                                |
|                                            | No printers are available.<br>Click Add (+) to set up a printer. |
| Default printer:                           | Last Printer Used                                                |
| Default paper size:                        | : A4 🗘                                                           |
| Click the lock to prevent further changes. | 0                                                                |

c. Select Print & Fax (Print & Scan in MAC OS 10.7)

- d. Click on the "+" icon on the window
  - i. Select **IP** on the top ribbon
  - ii. Select Protocol as "Internet Printing Protocol IPP"
  - iii. On the Address field, enter the IP address of the Printer The Name field would autofill, advise the customer to change the printer name is they want to.
  - iv. On PRINT USING field, select "Select Printer Software..."

v. Select "Samsung CLX-3180 Series" →OK

| 00      | •         |       |               | Add Print     | er    |        |    | $\Box$ |
|---------|-----------|-------|---------------|---------------|-------|--------|----|--------|
| 9       |           |       | A             | Q             |       |        |    |        |
| Default | Fax       | IP    | Windows       |               |       | Search |    |        |
|         | Protocol  | Int   | ernet Print   | ing Protocol  | – IPP |        |    | •      |
| A       | ddress:   | 107   | 7.11.105.1    | 04            |       |        |    | •      |
|         |           | Valid | and comple    | te address.   |       |        |    |        |
|         | Queue:    |       |               |               |       |        |    | •      |
|         |           | Leav  | e blank for d | efault queue. |       |        |    |        |
|         |           |       |               |               |       |        |    |        |
|         | Name:     | 107   | .11.105.1     | 04            |       |        |    |        |
|         | ocation   | 107   | 7.11.105.1    | 04            |       |        |    |        |
| Prin    | nt Using: | Sar   | nsung CLX     | -3180 Series  |       |        |    | •      |
|         |           |       |               |               |       |        |    |        |
|         |           |       |               |               |       |        | Ad | ld _   |

vi. Click on "ADD", and select "Continue" on the Installable Options Window

|                                    | 107.11.105.104                                                                                                    |
|------------------------------------|----------------------------------------------------------------------------------------------------|
| Make sur<br>full advar<br>hardware | e your printer's options are accurately shown here so you can take<br>ttage of them. For information on your printer and its optional<br>, check the documentation that came with it. |
| Environ                            | ment Options(Temperature): Normal                                                                                                    |
|                                    |                                                                                                    |
|                                    |                                                                                                    |
|                                    |                                                                                                    |
|                                    |                                                                                                    |
|                                    | (Canada) (Cantinua                                                                                                    |

| 0                                              | Print & Fax                                                                                                    |
|------------------------------------------------|----------------------------------------------------------------------------------------------------|
| Show All                                       | ٩                                                                                                    |
| Printers  107.11.105.104  Idle, Last Used  + – | ID7.11.105.104         Open Print Queue         Options & Supplies         Location:         Kind:       Samsung CLX-3180 Series         Status:       Idle |
| Defau                                          | ault printer: Last Printer Used                                                                                                    |
| Click the lock to prevent furt                 | er changes.                                                                                                    |

## WIRELESS SETUP FOR A CLX-3185FW ON A WINDOWS PC (Win 7/Vista)

Please be aware that the setup of the wireless on a PC is slightly different with the various versions available, you'll have to master it with time.

- 1. Install the basic printer drivers (You may as well choose the wireless and network installation, but if that fails, follow the process outlined below)
- 2. Get the network configuration settings of the connection the customer wants to connect the wireless printer to.
  - a. Right click on the wireless connection at the bottom right hand corner of the taskbar and click on **Network and Sharing Center** and then click on Wireless Network Connection (SSID).
    - i. On the wireless network connection status window, click on the Details button.
  - b. Get the IP address, Subnet Mask and Default Gateway off the customer
  - c. Configure IP address and wireless connection on the printer.
    - i. MENU→NETWORK→TCP/IP(V4)→OK
      - 1. Set to **Static**→OK
      - 2. Input the **IP address** (IP must be higher than the gateway)
      - 3. Input the **Subnet Mas**k (Almost certainly 255.255.255.0, but can be difference)
      - 4. Input the **IP address** of the **Router** on **Default Gateway**.
    - ii. Ensure Wireless is set to ON on the printer.
  - d. Configure the wireless connectivity:
    - i. MENU→NETWORK→WIRELESS→WLAN SETUP→OK
      - 1. After the wireless connections are scanned, select the appropriate **SSID** and enter the **passkey** (case sensitive)
- 3. Add a print queue on Windows
  - a. CONTROL PANEL→View devices and printers on the Hardware and sound category or Devices and Printers icon on icon view

- b. Click on Add a Printer.
- c. Select Add a Network, Wireless or Bluetooth printer

| 6 | 🖶 Add Printer                                                                                                    |  |
|---|----------------------------------------------------------------------------------------------------|--|
| , | What type of printer do you want to install?                                                                                                    |  |
|   | Add a local printer<br>Use this option only if you don't have a USB printer. (Windows automatically installs USB printers<br>when you plug them in.)                  |  |
|   | Add a network, wireless or Bluetooth printer<br>Make sure that your computer is connected to the network, or that your Bluetooth or wireless<br>printer is turned on. |  |
|   |                                                                                                    |  |
|   | <u>N</u> ext Cancel                                                                                                    |  |

d. The setup then searches for available wireless printers in range; select the appropriate printer (CLX-3180 Series (Samsung)) and click next. If the printer is not listed on the list, please select **The printer that I want isn't listed** and click **Next** 

| <b>(</b> | 🖶 Add Printer                        |         |              | <b></b> X |
|----------|--------------------------------------|---------|--------------|-----------|
|          | Searching for available printers     |         |              |           |
|          | Printer Name                         | Address |              |           |
|          |                                      |         |              |           |
|          |                                      |         |              |           |
|          |                                      |         |              |           |
|          |                                      |         | <u>S</u> top |           |
|          | The printer that I want isn't listed |         |              |           |
|          |                                      |         | Next Ca      | ancel     |

| 🚱 🖶 Add Printer                   |                | ×           |
|-----------------------------------|----------------|-------------|
| Searching for available printers. |                |             |
| Printer Name                      | Address        |             |
| 🖶 SCX-бх45 Series (Samsung)       | 107.11.105.15  |             |
| CLX-3180 Series (Samsung)         | 107.11.105.104 |             |
| 🖶 SCX-5835_5935 Series (Samsung)  | 107.11.105.107 |             |
|                                   |                |             |
|                                   |                |             |
|                                   |                |             |
|                                   |                | Stop        |
| The printer that I want isn't     | listed         |             |
|                                   |                | Next Cancel |

e. On **Install the printer driver** window, select the **Manufacturer** as **Samsung** and scroll down on the **Printer** section to select the **Samsung CLX-3180 Series** and click next.

| 🚱 🖶 Add Printer                                                                                                    |                                                                                                    |
|----------------------------------------------------------------------------------------------------|----------------------------------------------------------------------------------------------------|
| Install the printer driver<br>Choose your printer from th<br>To install the driver from an                                            | e list. Click Windows Update to see more models.<br>installation CD, click Have Disk.                                                                                                    |
| Manufacturer<br>Samsung<br>Savin<br>Sharp<br>Sony<br>TOCLUDA<br>This driver is digitally signed.<br>Tell me why driver signing is imp | Printers <ul> <li>Samsung CLP-770 Series PS</li> <li>Samsung CLX-3170 Series</li> <li>Samsung CLX-3180 Series</li> <li>Samsung CLX-6200 Series PCL6</li> <li>Samsung CLX-6200 Series PCL6</li> <li>Windows Update</li> <li>Have Disk</li> </ul> ortant |
|                                                                                                    | Next Cancel                                                                                                    |

f. Follow the prompts and continue with the installation of the wireless print queue

## WIRELESS SETUP FOR A CLX-3185FW ON A WINDOWS PC (Win XP)

Please be aware that the setup of the wireless on a PC is slightly different with the various versions available, you'll have to master it with time.

- 1. Install the basic printer drivers (You may as well choose the wireless and network installation, but if that fails, follow the process outlined below)
- 2. Get the network configuration settings of the connection the customer wants to connect the wireless printer to.
  - a. Right click on the **Local area connection** icon at the bottom right hand corner of the taskbar or go to **Network Connections** in **Control Panel**, and double click on the appropriate connection for details.

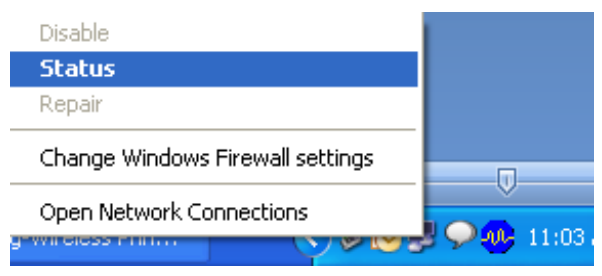

i. Select **Status**, and click on the **Support** tab on the connection status window

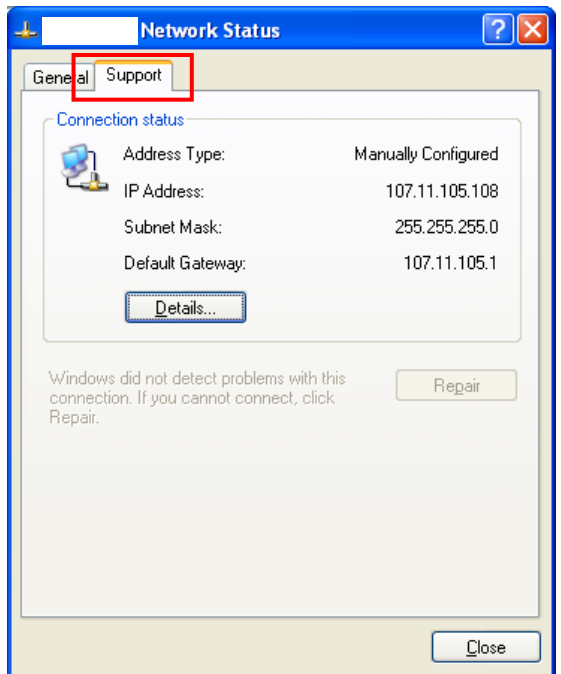

- b. Get the IP address, Subnet Mask and Default Gateway off the customer
- c. Configure IP address and wireless connection on the printer.
  - i. MENU→NETWORK→TCP/IP(V4)→OK
    - 1. Set to **Static**→OK
    - 2. Input the IP address (IP must be higher than the gateway)

- 3. Input the **Subnet Mas**k (Almost certainly 255.255.255.0, but can be difference)
- 4. Input the **IP address** of the **Router** on **Default Gateway**.
- ii. Ensure Wireless is set to ON in the printer.
- d. Configure the wireless connectivity:
  - i. MENU→NETWORK→WIRELESS→WLAN SETUP→OK
    - 1. After the wireless connections are scanned, select the appropriate **SSID** and enter the **passkey** (case sensitive)
- 3. Add a print queue on Windows
  - a. CONTROL PANEL→Printers and Faxes
  - b. Click on Add a Printer.

| Add Printer Wizard |                                                                                                    | E |
|--------------------|----------------------------------------------------------------------------------------------------|---|
|                    | Welcome to the Add Printer<br>Wizard                                                                                                    |   |
|                    | This wizard helps you install a printer or make printer<br>connections.                                                                                                    |   |
|                    | If you have a Plug and Play printer that connects<br>through a USB port (or any other hot pluggable<br>port, such as IEEE 1394, infrared, and so on), you<br>do not need to use this wizard. Click Cancel to<br>close the wizard, and then plug the printer's cable<br>into your computer or point the printer toward your<br>computer's infrared port, and turn the printer on.<br>Windows will automatically install the printer for you.<br>To continue, click Next. |   |
|                    | < <u>B</u> ack <u>Next</u> Cancel                                                                                                    |   |

c. Select A network printer, or a printer attached to another computer and click Next.

| Add Printer Wizard                                                                                                    |
|----------------------------------------------------------------------------------------------------|
| Local or Network Printer<br>The wizard needs to know which type of printer to set up.                                                   |
| Select the option that describes the printer you want to use: $\bigcirc$ Local printer attached to this computer                        |
| Automatically detect and install my Plug and Play printer           Image: A network printer, or a printer attached to another computer |
| To set up a network printer that is not attached to a print server, use the "Local printer" option.                                     |
| < <u>B</u> ack <u>N</u> ext > Cancel                                                                                                    |

d. Select **Connect to a Printer on the Internet or on a home or office network** and input the URL as: <u>http://IP.address</u>, and complete the setup.

| Add Printer Wizard                                                                                                    |
|----------------------------------------------------------------------------------------------------|
| Specify a Printer<br>If you don't know the name or address of the printer, you can search for a printer<br>that meets your needs. |
| What printer do you want to connect to?                                                                                           |
| Connect to this printer (or to browse for a printer, select this option and click Next):                                          |
| Name:                                                                                                    |
| Example: \\server\printer                                                                                                    |
| Onnect to a printer on the Internet or on a home or office network:                                                               |
| URL: http://107.11.105.104                                                                                                    |
| Example: http://server/printers/myprinter/.printer                                                                                |
|                                                                                                    |
|                                                                                                    |
| < <u>B</u> ack <u>N</u> ext > Cancel                                                                                              |

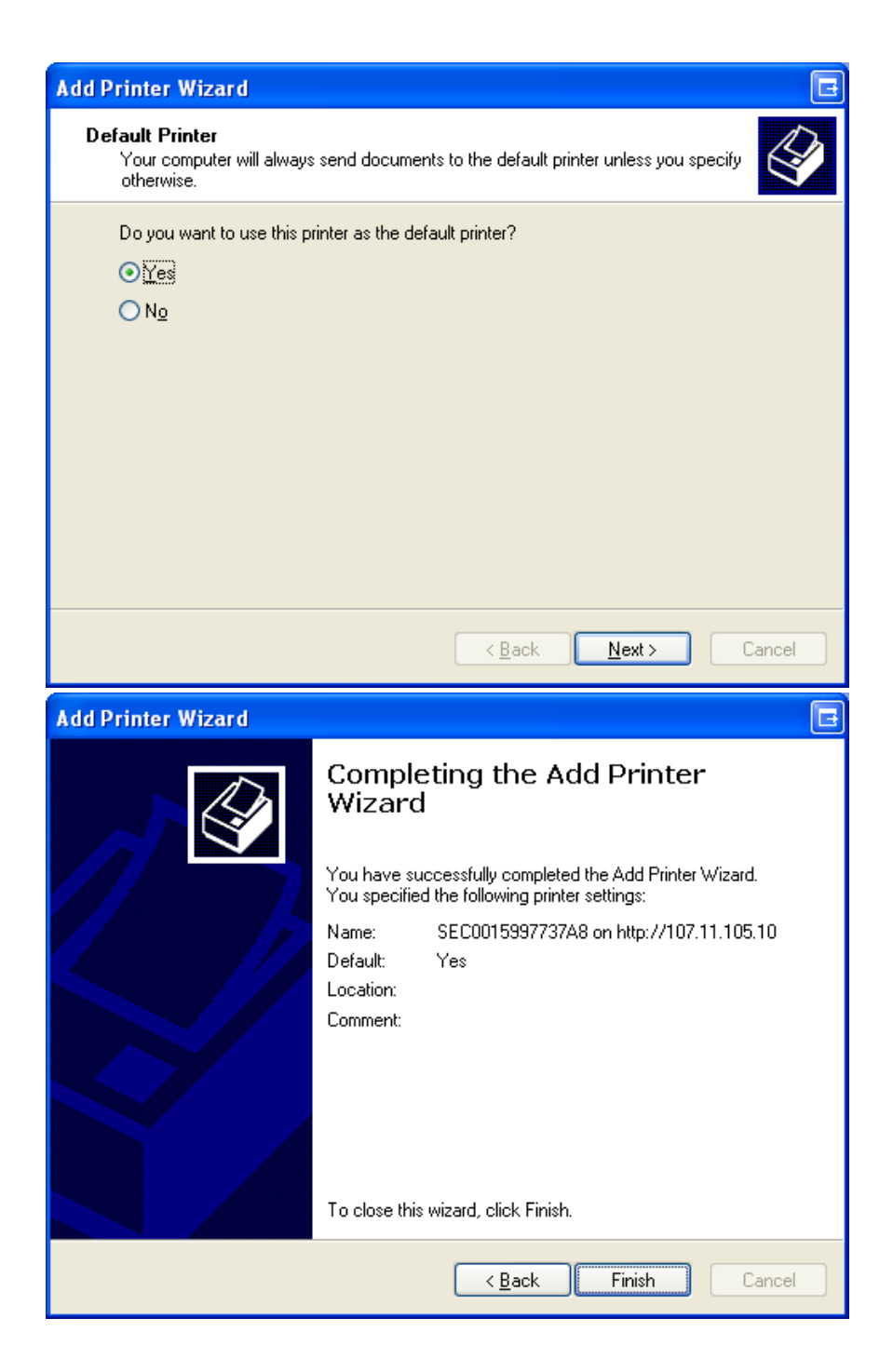

ALL DONE!!!